## How to find the On Campus Employment Application:

- 1. Log onto Handshake (<u>https://apu.joinhandshake.com/login</u>) using your APU single sign on credentials.
- 2. Once on the Home Page, navigate to the left panel and select "Career Center".

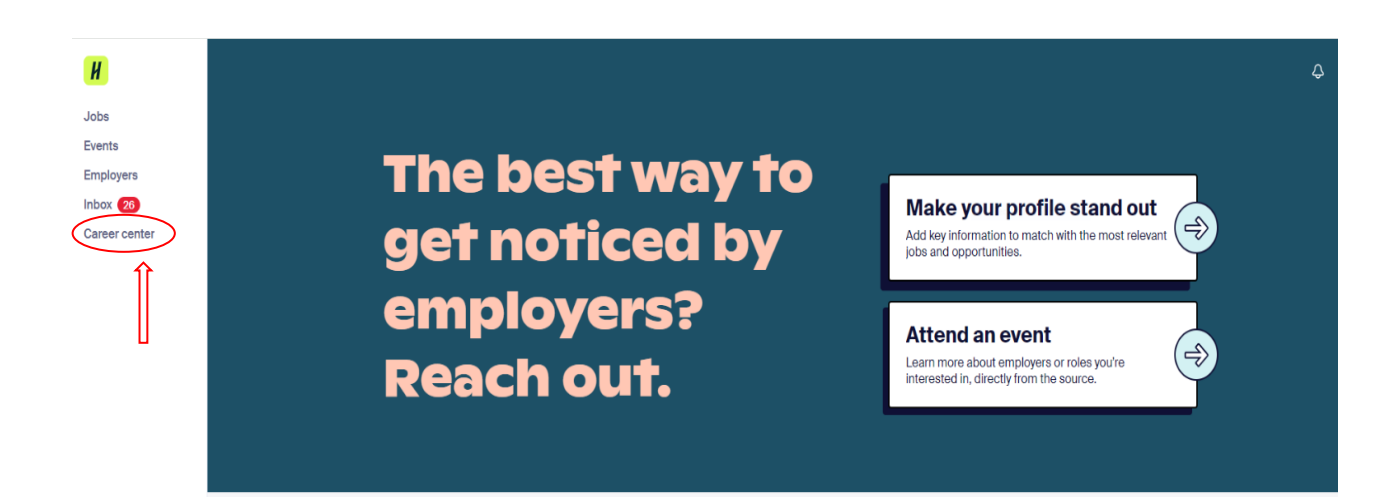

3. Once in the Career Center, click on "Resources".

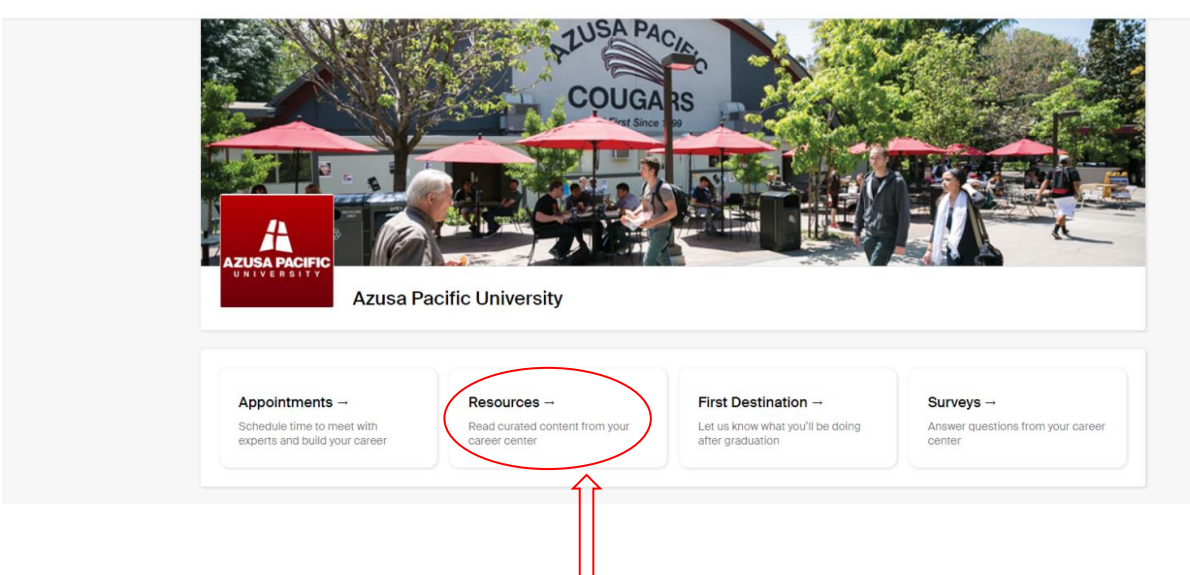

## Career center

4. From the Resource Library, select "On Campus Employment Application".

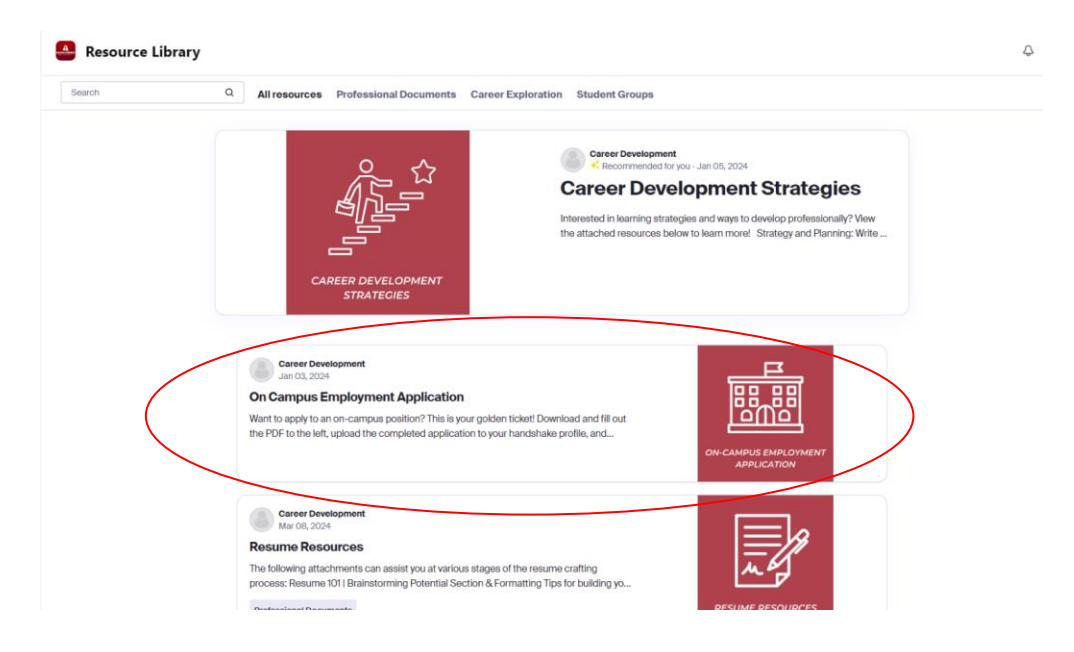

5. Download the On Campus Employment Application.

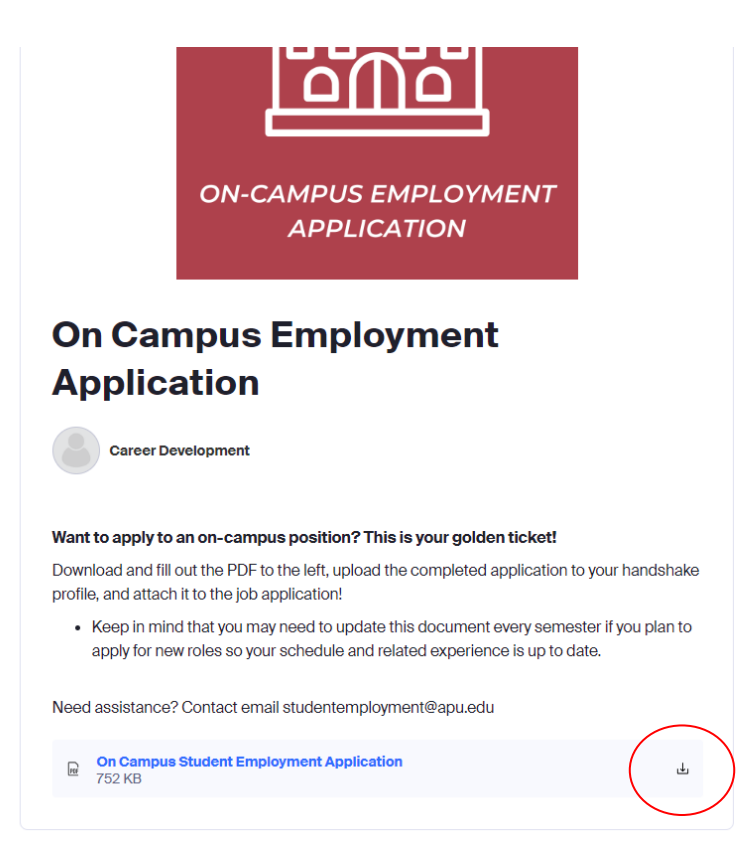

6. Once downloaded, fill in the form with your information.

|                                                                                                    |                           |                                                                                                   | Emp             | On Campus<br>loyment App | Studen<br>olicatio |
|----------------------------------------------------------------------------------------------------|---------------------------|---------------------------------------------------------------------------------------------------|-----------------|--------------------------|--------------------|
| Personal Data                                                                                                    |                           |                                                                                                   | Office of       | of Student Emp           | ploymen            |
| Name: Mr. Ms.                                                                                                    |                           | Circl                                                                                             |                 | APU ID #                 |                    |
| Home Address:                                                                                                    |                           | rest.                                                                                             | 24              | State                    | Zio                |
| APU Address:                                                                                                    |                           | Ch                                                                                                | ,               | State                    | Zie                |
| Primary Telephone Number: (                                                                                                    | )                         | APU                                                                                               | Email:          | State                    | zip                |
| Class: Freshman                                                                                                    | Sophomore                 | Junior 📃                                                                                          | Senior          | Graduate                 | APS                |
| Major:                                                                                                    |                           |                                                                                                   | Total ur        | nits this semester:      |                    |
| Emergency Contact Name:                                                                                                    |                           |                                                                                                   |                 |                          |                    |
| Phone Number:                                                                                                    | Rel                       | ationship:                                                                                        |                 |                          |                    |
| Starting with your present or la<br>Employer 1<br>Employer Name<br>Employer's Address                                                                                                    | ast job, list your last t | Supervisor                                                                                        | r's Name        |                          |                    |
| Starting with your present or la<br>Employer 1<br>Employer Name<br>Employer's Address<br>State                                                                                                    | ast job, list your last t | Supervisor<br>City<br>Zip                                                                         | r's Name        |                          |                    |
| Starting with your present or la<br>Employer 1<br>Employer Name<br>Employer's Address<br>State<br>Phone Number                                                                                                    | ast job, list your last t | Supervisor<br>City<br>Zip<br>Starting Di                                                          | r's Name        | Ending Date              |                    |
| Starting with your present or L<br>Employer 1<br>Employer Name<br>Employer's Address<br>State<br>Phone Number<br>Job Title                                                                                          | ast job, list your last t | Supervisor<br>City<br>Zip<br>Starting D                                                           | r's Name<br>ate | Ending Date              |                    |
| Starting with your present or l.<br>Employer Name<br>Employer's Address<br>State<br>Phone Number<br>Job Title<br>Brief Description of Job                                                                           | ast job, list your last t | wo employers. Supervisor City Zip Starting D                                                      | r's Name        | Ending Date              |                    |
| Starting with your present or li<br>Employer 1<br>Employer's Address<br>Employer's Address<br>State<br>Phone Number<br>Job Title<br>Brief Description of Job<br>Employer 2                                          | ast job, list your last t | Supervisor<br>City<br>Zip<br>Starting D                                                           | r's Name        | Ending Date              |                    |
| Starting with your present or it<br>Employer Name<br>Employer Kame<br>Employer Address<br>State<br>Phone Number<br>Job Title<br>Brief Description of Job<br>Employer 2<br>Employer Name                             | ast job, list your last t | Supervisor City Zip Starting D Supervisor Supervisor                                              | r's Name        | Ending Date              |                    |
| Starting with your present or 1<br>Employer Name<br>Employer Name<br>Employer's Address<br>State<br>Phone Number<br>Job Title<br>Infel Description of Job<br>Employer 2<br>Employer's Address<br>Employer's Address | ast job, list your last t | Supervisor City Zip Starting D City City City City City City City City                            | r's Name        | Ending Date              |                    |
| Starting with your present or I<br>Employer Name<br>Employer's Address<br>State<br>Phone Number<br>Job Title<br>Emirel Description of Job<br>Employer 2<br>Employer's Address<br>State                              | ast job, list your last t | wo employers. Supervisor City 2/p Starting D City City City City City City 2/p City 2/p 2/p 2/p   | r's Name        | Ending Date              |                    |
| Starting with your present or I<br>Employer 1<br>Employer Name<br>Employer's Address<br>State<br>Phone Number<br>Job Title<br>Employer A State<br>Employer 2<br>Employer A<br>Employer 3<br>State<br>Phone Number   | ast job, list your last t | Wo employers. Supervisor City Zip Starting D City City City Supervisor City Starting D Starting D | r's Name        | Ending Date              |                    |
| Starting with your present or I:<br>Employer 1<br>Employer Name<br>Employer's Address<br>State<br>Phone Rumber<br>Job Title<br>Employer 2<br>Employer Xame<br>Employer Xame<br>State<br>Phone Number<br>Job Title   | ast job, list your last t | Wo employers. Supervisor City Zip Starting D City City Zip Starting D Starting D                  | r's Name        | Ending Date              |                    |

7. Navigate back to the Handshake home screen and click on your profile. Select "My Documents" from the drop down menu.

|                                                 | My profile               |
|-------------------------------------------------|--------------------------|
|                                                 | My jobs                  |
|                                                 | My meetings              |
| profile stand out                               | My documents             |
| to match with the most relevant $(\Rightarrow)$ | My career interests      |
| ties.                                           | My reviews               |
|                                                 | Notification preferences |
| event                                           | Settings                 |
| employers or roles you're ly from the source.   | Help                     |
|                                                 | Terms of Service         |
|                                                 | Log out                  |
|                                                 |                          |

8. Once in Documents, select "Add New Document"

| H         |           |                                                                     |
|-----------|-----------|---------------------------------------------------------------------|
| Jobs      | Documents |                                                                     |
| Events    |           |                                                                     |
| Employers |           | Add more resumes, cover letters, or transcripts 1. Add New Document |
| Inbox 26  | Resume    |                                                                     |

9. Upload your On Campus Employment Application.

| G Search                                                                                  | Adding a New Document                                   |                                                                  | Jenta Messages Career Center                          |
|-------------------------------------------------------------------------------------------|---------------------------------------------------------|------------------------------------------------------------------|-------------------------------------------------------|
| Documents                                                                                 | Document Name                                           | Document Type                                                    |                                                       |
| Resumos                                                                                   | Document name                                           | Cover Letter<br>Transcript<br>Other Document                     | niem, or transcriptio                                 |
| Select "Other Docum<br>document type, add a c<br>title and upload the docu<br>your device | ent" for Drag and drop or OF o<br>locument<br>ment from | or Word doc here or select a file below.<br>Select from Computer | - Dans Added<br>May 10th-2019<br>- Register 11th-2019 |
| Cover Letters<br>You don't currently have any cover letter<br>Transcripts                 | Cancel Add Decument                                     |                                                                  |                                                       |